## **OSAAMISMERKIN JAKAMINEN LINKEDINIIN**

Osaamismerkin liittäminen Linkedin-profiiliin sertifikaattina

#### 1. KIRJAUDU LINKEDINIIN JA OPEN BADGE PASSPORTIIN. LUO TARVITTAESSA TUNNUKSET.

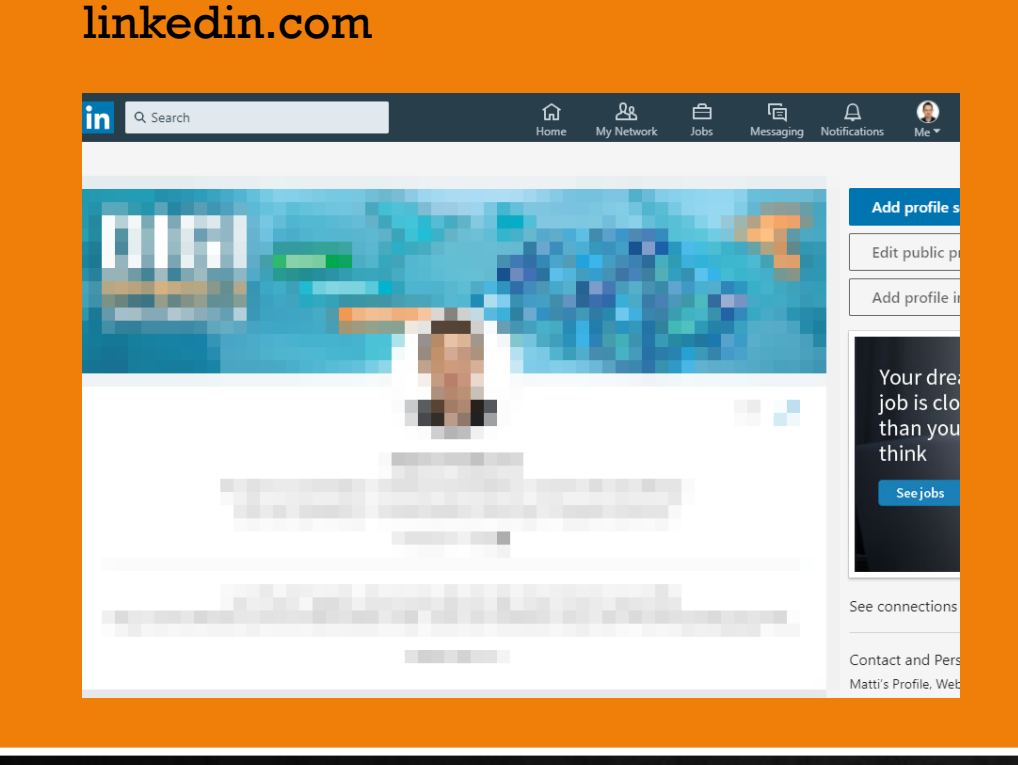

#### openbadgepassport.com

|                      | ETUSIVU   | MERKIT SIVUT GALLERIA · Käyttäjätilini<br>• Kirjaudu ulos                                                              |  |  |  |
|----------------------|-----------|----------------------------------------------------------------------------------------------------|--|--|--|
| Merkit / Omat merkit |           |                                                                                                    |  |  |  |
| OMAT MERKIT          | Etsi:     | Etsi nimen mukaan                                                                                                    |  |  |  |
| TILASTOT             | Näytä:    | Kaikki                                                                                                    |  |  |  |
| HALLINTA             | Tagit:    | Kaikki                                                                                                    |  |  |  |
|                      | Järjestä: | <ul> <li>Pälvämäärän mukaan</li> <li>Nimen mukaan</li> <li>Myöntäjän nimen mukaan</li> <li>Eräpälvän mukaan</li> </ul> |  |  |  |
|                      | 9         |                                                                                                    |  |  |  |

### **2. OPEN BADGE PASSPORTISSA:**

- a. Klikkaa ylhäällä olevasta navigaatiosta Merkit
- b. Valitse merkki jonka haluat jakaa... esim.
   Pronssi Digikäyttäjä
- c. Klikkaa ylhäällä vasemmalta <u>Julkaise ja jaa</u>
   Muuta merkin asetuksia seuraavasti →
  - Merkin näkyvyys: Näkyy kaikille
     OBP:ssa ja voidaan jakaa julkisesti
  - Näytä nimesi merkissä
  - o **Tallenna**

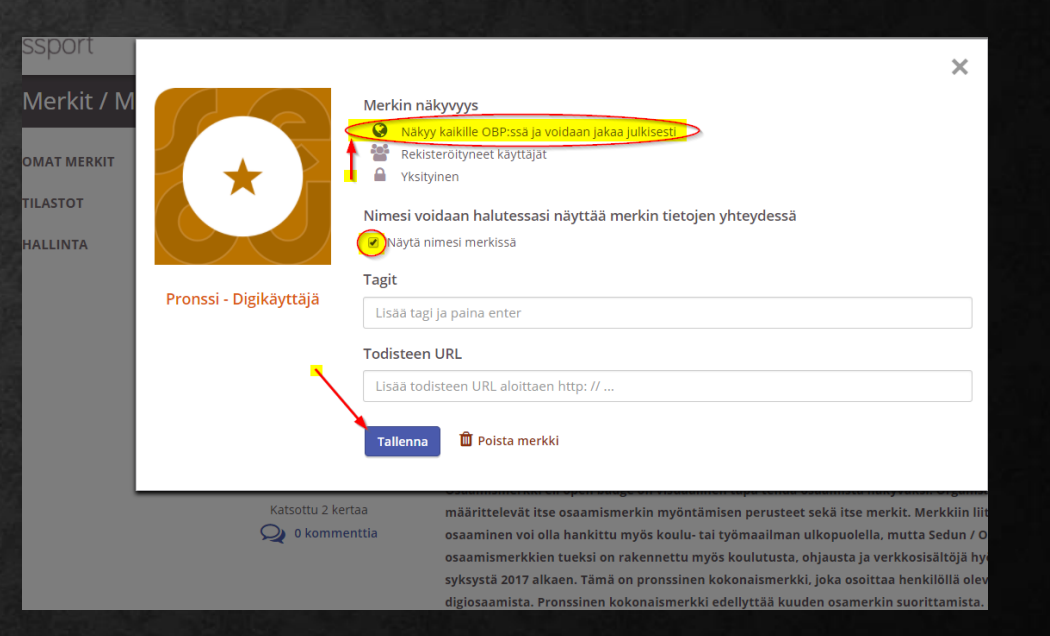

### **3. JATKA OPEN BADGE PASSPORTISSA:**

- a. Julkaise ja jaa –painikkeen kohdalla pitäisi lukea nyt "Julkinen". Ellei lue, niin päivitä selainikkuna painamalla näppäimistöltä F5-painiketta
- b. Klikkaa Linkedinin iconia: in
   ...ja edelleen: in | Lisää profiiliin
- c. Kopioi ja liitä tietoja OBP:stä
   Linkediniin kuten ohessa →

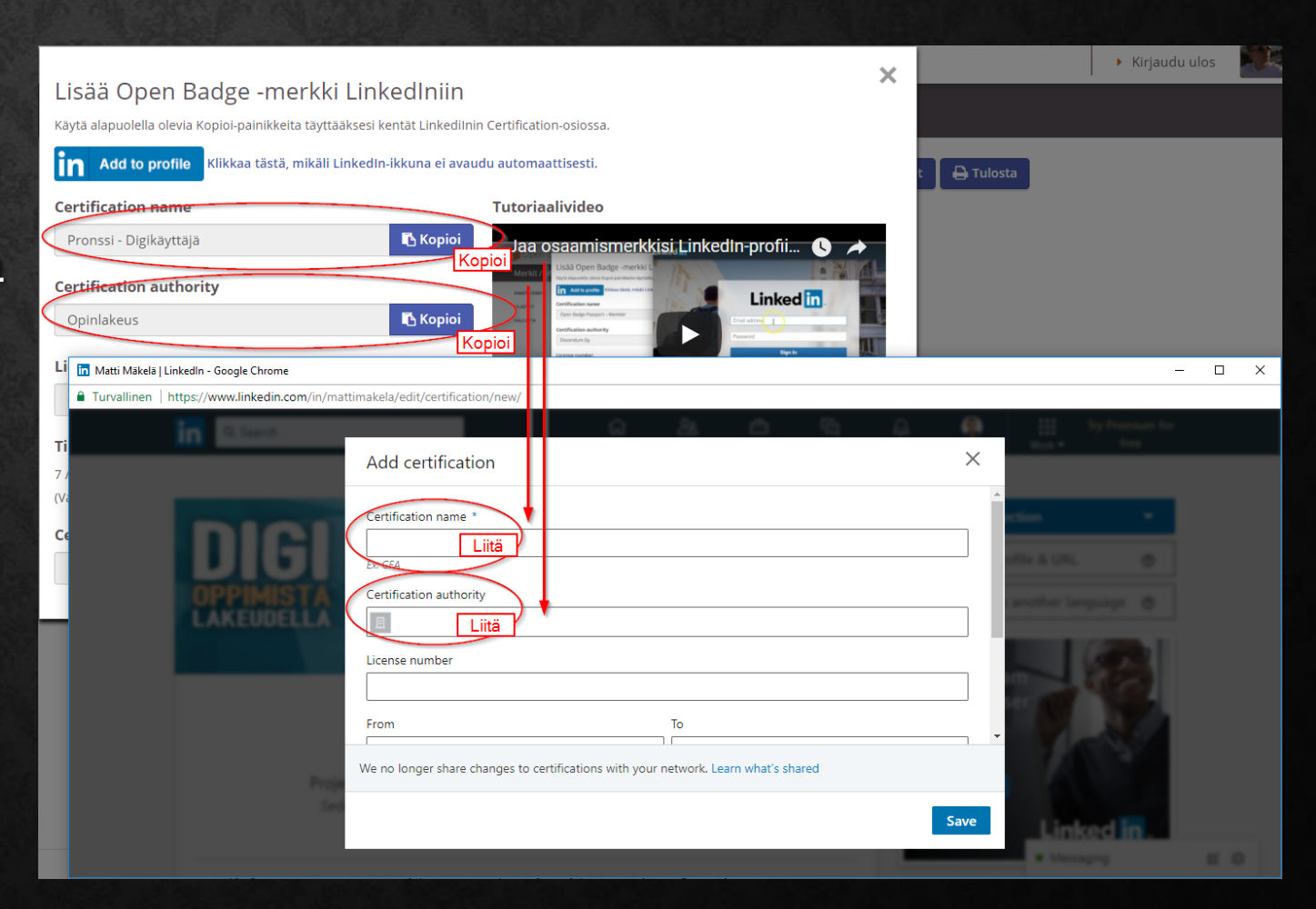

### 4. VALITSE "SAVE"

Merkki ilmestyy Linkedin-profiilissasi kohtaan "Accomplishments". Vastaavalla tavalla voit lisätä profiiliisi myös muita osaamismerkkejä.

PS. Kokeile jakaa osaamismerkkejäsi myös muihin SOME-kanaviin. Jakopainikkeet aukeavat kun muutat merkistä julkisen. © Yhtenä vaihtoehtona myös linkki, jonka voi lähettää vaikkapa WhatsAppissa tai sähköpostissa.

| Accom | nplishments                                                                                                    | +   |
|-------|----------------------------------------------------------------------------------------------------|-----|
| 2     | Certifications                                                                                                    | ~ / |
|       | Pronssi - Digikäyttäjä<br>Jul 2017 – Present • License OPENBADGEPASSPORT-37010<br>© Opinlakeus<br>See certificate |     |
|       | Languages                                                                                                    | ~   |
|       | Publication                                                                                                    | ~   |

# **KIITOS KUN LUIT OHJEEN!**

Matti Mäkelä, ePAKKI II – hanke

Sedu / Opinlakeus-palvelut